# QXW 系列产品应用笔记

## -----上位机 QXW-ConfigTool -----

V1.1

此上位机软件是针对 QXW 系列产品设备的电脑端配置工具。主要用于参数 设置,不提供数据交互功能。

- 通过网络配置参数
- 1. 选择产品型号。
- 2. 确认网关设备和本机已经接入同一个局域网络。
- 3. 右侧切换到【网络】页。
- 4. 本机 IP 栏,选择与设备同一个网段的本地 IP。
- 5. 点击搜索,自动查找网络中的设备。
- 6. 左右分隔栏往左拉开,可以看到设备的 IP 地址。

| -                            | 网络串口                                                           |
|------------------------------|----------------------------------------------------------------|
| 权限 设备                        | 本机IP: 192.168.2.76 • 刷新                                        |
|                              |                                                                |
| 0 📑 52                       | 设备列表:                                                          |
|                              | dev-name[QXW-GW03-e89f6dd08cdc],dev-ip[192.168.2.74],rssi[-57] |
| 🕑 📑 5a                       | 自身的IP                                                          |
| <ul> <li>一 一 当 写入</li> </ul> |                                                                |
| 🕑 📙 5a                       |                                                                |
| 🕑 📑 5a                       |                                                                |
| S 📑 Sa                       |                                                                |
| 🕑 📑 52                       | 鼠标拖动此分隔栏                                                       |
|                              |                                                                |
|                              | 1 WDP广播查找设备,端口号8188                                            |
| ^                            | 2 单击选中设备后便可读写配置                                                |
|                              | 3 分割栏往左拉开可查看更多信息                                               |

7. 单击选中需要操作的设备,然后在左侧读写相关参数。

8. 每个选项页包含一个功能相关参数,设置前可以先读取全部,然后修改 后写入。

### ● 通过串口配置参数

- 1. 选择产品型号。
- 2. 确认设备处于未连接网络状态。
- 3. 使用 USB 转串口模块连接电脑与设备。不同接口使用不同模块。比如 RS485 接口,使用 USB 转 485 模块。
- 4. 右侧切换到【串口】栏,选择相应的串口号,波特率 9600,打开串口。
- 5. 直接在左侧读写参数。
- 每个选项页包含一个功能相关参数,设置前可以先读取全部,然后修改 后写入。

注: 当设备在 STA 站点模式下已经接入网络, 或者 AP 模式下至少一个设备 接入后, 串口将不能再配置参数。

#### ● 常见问题

- ◆ 各个参数项是什么意思? 将鼠标移动到设置框,最下方状态栏会有相关提示。
- ◆ 左下方信息框是什么? 此为收发显示区,读写参数时,上位机向设备发送的指令,和从设 备收到的回复。

可以查看收发显示区, 会有相关提示。

- 大致分为以下几种:
  - 1. 参数格式不正确。
  - 2. 设置了读写权限,当前权限不足。
  - 3. 某项参数超时未响应。此情况可能是上位机版本与设备固件 版本不适配,比如固件版本较旧,不支持此项参数设置。
- ◇ 为什么刚开始可以用串口设置参数,后面就不行了?
  - 设备在未连接网络时,串口是配置口,当连上网络后,串口是数据口,用于数据传输。未连接网络指 STA 模式下未连接到 WIFI 热点, AP 模式下没有设备接入。

STA 模式下,将电脑与网关设备接入同一网段;AP 模式下,将电脑 连接网关设备发出的 WIFI。然后使用网络搜索设备,配置参数。

#### ◆ 使用网络搜索不到设备?

有以下几种原因:

- 1. 设备未连接成功,绿灯不在常亮状态。
- 2. 选择的[本机 IP]与设备不在同一网段。
- 3. STA 模式下, WiFi 路由没有开启 DHCP、路由设置了防火 墙、路由设置了禁止 UDP 广播。

4. 电脑防火墙拦截了广播,或者屏蔽了8188 端口。

如果设备的网络连接没有问题,可以尝试更换WIFI路由或电脑。